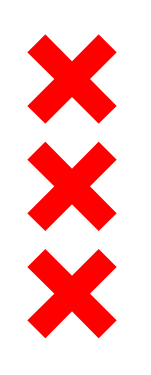

Gemeente Amsterdam

# Onderhoud

Afdeling Ontwikkeling RvE Gemeentelijk Vastgoed Gemeente Amsterdam

30 september 2016

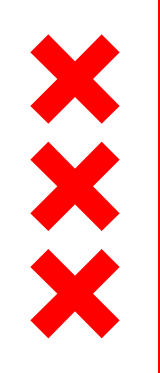

# Gemeente Amsterdam

VRAGEN

Hoe professioneel?

Welke info?

Welke ontwikkelpunten?

30 september 2016

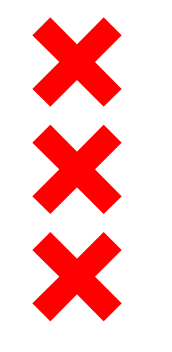

# Manager Ontwikkeling

Technisch bedrijfsburo (6 FTE) COÖRDINATOR Applicatie eigenaar Applicatie beheerder Inkoopadviseur Planning Tekenen Fondsbeheerder Bouwkundig adviseur Onderhoud (17 FTE) COÖRDINATOR Projectleider Dagelijks Onderhoud Projectleider Planmatig Onderhoud Projecten (10 FTE) COORDINATOR Projectleider Bouwmanager Opdrachtgever <del>Verhuiscoordinator</del> Projectleider verhuizing

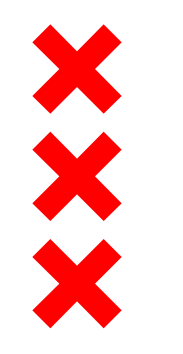

# Producten en diensten

| Technisch bedrijfsburo:<br>Advies<br>MJOPs | Onderhoud:<br>Dagelijks Onderhoud |  |  |  |  |  |  |
|--------------------------------------------|-----------------------------------|--|--|--|--|--|--|
| Porte                                      | feuille                           |  |  |  |  |  |  |
| Onderhoud:                                 | Projecten:                        |  |  |  |  |  |  |
| Planmatig Onderhoud                        | Projectleiderscapaciteit          |  |  |  |  |  |  |
|                                            | Gedelegeerd<br>opdrachtgeverschap |  |  |  |  |  |  |

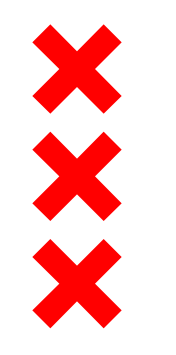

# Kwaliteitsdoelstellingen

Vastgesteld kwaliteitsniveau:conditie 3 conform NEN 2767 NEN 3140 voor electra NEN 2580 voor meetcertificaten Div.duurzaamheidsdoelstellingen: o.a. EPA label

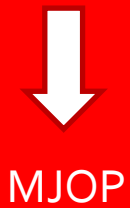

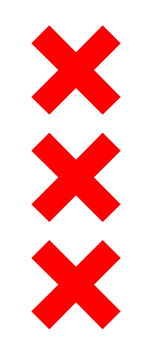

## Proces:

PvE → Aanbesteding → Opname → Inspectierapporten → MJOPs → Uploaden in PLANON → Management informatie

\*Elk kwartaal nieuwe opnames

### In 2016:

- 177 reguliere opnames in 2016
- 50 extra opnames in verband met verkoop
- 30+ opnames RvE OJZ
- 30+ opnames RvE Sport en Bos
- 20+ opnames RvE Parkeren
- 50+ opnames RvE FB

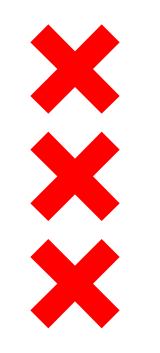

### X Gemeente X Amsterdam

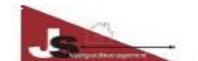

| · · · · · · · · · · · · · · · · · · · |                                                |
|---------------------------------------|------------------------------------------------|
| Toelichting                           | Gevelbekleding                                 |
| Gebrek B11SM07                        | Verpoederen                                    |
| Intensiteit/Omvang                    | Midden (gevorderd stadium) / Algemeen (>= 70%) |
| Conditie                              | 4 Matig                                        |
| Aspect/Prioriteit                     | Bedrijfsproces / Gering effect                 |

| 2103.100.41               | Systeemgevel schilderwerk dekkend | Conditie: 4 |
|---------------------------|-----------------------------------|-------------|
| Opname E.:<br>Functiekl.: | g105<br>gevel 105<br>A1 Gevel     |             |
|                           |                                   |             |

| Toelichting        | Gevelbekleding                                 |
|--------------------|------------------------------------------------|
| Gebrek B11SM07     | Verpoederen                                    |
| Intensiteit/Omvang | Midden (gevorderd stadium) / Algemeen (>= 70%) |
| Conditie           | 4 Matig                                        |
| Aspect/Prioriteit  | Bedrijfsproces / Gering effect                 |

| 2214.190.00               |                                                 | Systeemwand verplaatsbaar diverse              | Conditie: 3 |
|---------------------------|-------------------------------------------------|------------------------------------------------|-------------|
| Opname E.:<br>Functiekl.: | b000<br>binnen alg<br>Doras/Corr<br>B0 Interieu | emeen<br>Jaan                                  |             |
| Toelichting               | 1                                               | Systeemwanden en plafond elementen             |             |
| Gebrek E00GA              | A10                                             | Beschadiging in de vorm van krassen            |             |
| Intensiteit/Omv           | rang I                                          | Midden (gevorderd stadium) / Algemeen (>= 70%) |             |
| Conditie                  | :                                               | 3 Redelijk                                     |             |
| Aspect/Prioritei          | it I                                            | Esthetica / Gering effect                      |             |

| 2700.100.00               |                                              | Dakconstructie algemeen                | Conditie: 6 |  |  |  |  |
|---------------------------|----------------------------------------------|----------------------------------------|-------------|--|--|--|--|
| Opname E.:<br>Functiekl.: | d000<br>daken al<br>A2 Dak                   | gemeen                                 |             |  |  |  |  |
| Gebrek B00EM              | M35                                          | Houtrot                                |             |  |  |  |  |
| Intensiteit/Omv           | rang                                         | Hoog (eindstadium) / Algemeen (>= 70%) |             |  |  |  |  |
| Conditie                  | 6 Zeer slecht                                |                                        |             |  |  |  |  |
| Aspect/Priorite           | it                                           | Klachten / Matig effect                |             |  |  |  |  |
| Gebrek B00EM              | 08N                                          | Vochtschade en materiaal uitgezakt     |             |  |  |  |  |
| Intensiteit/Omv           | mvang Hoog (eindstadium) / Algemeen (>= 70%) |                                        |             |  |  |  |  |
| Conditie                  |                                              | 6 Zeer slecht                          |             |  |  |  |  |
| Aspect/Priorite           | it                                           | Veiligheid/gezondheid / Ernstig effect |             |  |  |  |  |
| Gebrek B00SC              | C15                                          | Doorbuiging                            |             |  |  |  |  |
| Intensiteit/Omv           | ang                                          | Hoog (eindstadium) / Algemeen (>= 70%) |             |  |  |  |  |
| Conditie                  |                                              | 5 Slecht                               |             |  |  |  |  |
| Aspect/Priorite           | it                                           | Veiligheid/gezondheid / Ernstig effect |             |  |  |  |  |

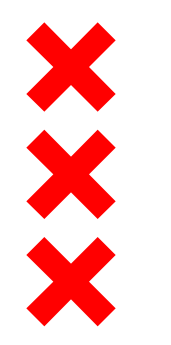

# Onderhoudsplanning

#### Onderhoudsplanning

07181786 - Welzijn en zorg

Objectgegevens

BrutoVloerOppervlak

Gemiddeld per jaar

Bouwjaar

per m2/jaar

07181786 - Welzijn en zorg

00 Algemene voorzieningen

0000.110.00B

0000.120.00B

0000.312.00D

0000.412.00T

0021.900.00B

0046.900.00B

2100.100.610

2103.100.410

2103.100.410

2116.100.510

2700.100.00H

2706.100.61O

27 Daken

21 Buitenwand

Aldebaranplein 2-4 1033 GS Amsterdam

1097 m2

34.241,05 31,21

1989

Activiteit

Activiteit

Activiteit

Dakconstructie herstellen

#### Planning Level Index / BTW 100000 1 A. Klasse Startjaar 2016 Index 2,5 % 80000 Periode 10 jaar (2016-2025) 2 -Indexjaar 2017 60000 € 3 -BTW Valuta 21 % 40000 -20000 0 2016 2017 2018 2019 2020 2021 2022 2023 2024 2025 Totaal 8.002 6.387 6.547 6.711 8.299 7.050 9.280 7.407 7.592 9.390 76.665 Cluster RG Hoeveelheid Norm Corr %V Cyc Dagelijks onderhoud/klachten bouwkundig stelpost Algemeen TB 1.079,00 BVO 2,00 1 100 1 2.547 2.611 2.676 2.743 2.812 2.882 2.954 3.028 3.104 3.181 28.541 Dagelijks onderhoud/klachten installatie stelpost TB 1.090,32 2,00 1 100 1 2.574 2.639 2.705 2.772 2.841 2.912 2.985 3.060 3.136 3.215 28.840 Installatie BVO Inspectie NEN3140 stelpost Installatie TB 1.090,32 BVO 1,00 1 100 5 1.421 1.607 3.028 Aansluiting meldkamer brandweer abonnement Installatie тв 1,00 POST 940,00 1 100 1 1.110 1.137 1.166 1.195 1.225 1.255 1.287 1.319 1.352 1.386 12.432 1,00 2.500,00 1 100 100 Hoogwerker algemeen stelpost Algemeen NC POST Steigerwerk schilderwerk stelpost тв 1,00 POST 1.500,00 1 100 6 1.771 2.054 3.824 Algemeen 8.650 1.435 7.458 18,141 1.665 37.349 Norm Corr %V Cyc Cluster RG Hoeveelheid 22,00 1 100 6 1.054 1.963 Buitenwand >300mm schilderwerk DK vervolg syst CB 35,00 M2 909 Algemeen Systeemgevel schilderwerk DK vervolg syst Gevel CB 171,82 M2 35,00 1 100 6 7.458 8.650 16.108 18.141 Systeemgevel schilderwerk DK vervolg syst Gevel CB 388,08 M2 35,00 1 100 6 18.141 Boeiboord <300mm schilderwerk DK vervolg syst Gevel CB 37,16 M1 12,00 1 100 6 526 610 1.137 14.123 701 6.111 813 21.747 Cluster RG Hoeveelheid Norm Corr %V Cyc Dak NC 1,00 POST 7.500,00 1 100 0 8.854 8.854 Gootconstructie >300mm schw. DK vervolg syst Gevel CB 127,53 M2 35,00 1 100 6 5.269 6.111 11.380 1.514 CD. 25.00 100 040

X Gemeente

Amsterdam

| 2706.100.61O       | Gootconstructie >300mm schw. DK vervolg syst | Gevel   | CB | 16,55  | M2    | 35,00  | 1    | 100 | 6   |        | 701 |       |     |        | 813   | 1.51  |
|--------------------|----------------------------------------------|---------|----|--------|-------|--------|------|-----|-----|--------|-----|-------|-----|--------|-------|-------|
| 31 Buitenwandopeni | ng                                           |         |    |        |       |        |      |     |     | 19.471 | 354 | 2.420 | 806 | 22.580 | 2.806 | 48.43 |
|                    | Activiteit                                   | Cluster | RG | Hoevee | lheid | Norm ( | Corr | %V  | Cyc |        |     |       |     |        |       |       |
| 3120.100.70B       | Raam hang-/sluitwerk algemeen servicebeurt   | Gevel   | тв | 96,00  | STK   | 5,00   | 1    | 100 | 3   |        |     | 595   | 641 |        | 690   | 1.92  |
| 3120.100.70L       | Raam hang-/sluitwerk algemeen vervangen      | Gevel   | CB | 96,00  | STK   | 65,00  | 1    | 100 | 25  |        |     |       |     |        |       |       |
| 3130.100.41O       | Buitendeur schilderwerk DK vervolg syst      | Gevel   | CB | 18,50  | M2    | 35,00  | 1    | 100 | 6   | 764    |     |       |     | 886    |       | 1.65  |
| 3130.100.41O       | Buitendeur schilderwerk DK vervolg syst      | Gevel   | СВ | 2,25   | M2    | 35,00  | 1    | 100 | 6   |        |     |       | 105 |        |       | 10    |
| 3130.100.70B       | Buitendeur hang-/sluitwerk servicebeurt      | Gevel   | тв | 9,00   | STK   | 5,00   | 1    | 100 | 3   |        |     | 56    | 60  |        | 65    | 18    |
| 3130.100.70L       | Buitendeur hang-/sluitwerk vervangen         | Gevel   | CB | 9,00   | STK   | 370,00 | 1    | 100 | 25  |        |     |       |     |        |       |       |

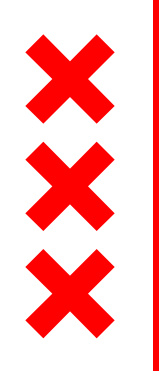

# Gemeente Amsterdam

TOP VIJF ontwikkelpunten

- 1. Doorontwikkeling Vastgoedbeheersysteem
- 2. Implementeren onderhoudsmeldpunt
- 3. Opstellen raamcontract installatie onderhoud
- 4. Investeren in deskundigheid werktuigbouw
- 5. Implementeren programma duurzaam vastgoed

30 september 2016

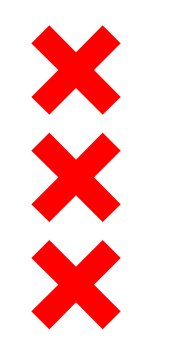

# **PROCES MJOP**

### Werkwijze (Zie MAVIM)

Op 1 oktober jaar t wordt de concept jaarschijf t + 1 beschikbaar gesteld

Tussen 1 oktober en 15 december stelt de projectleider MJOP een opdracht op voor de uitvoering van de werkzaamheden in jaar t + 1 in overleg met de assetmanager ter ondertekening door de budgethouder / portefeuillemanager

Aandachtspunten:

- Regelmatig kan bij inspectie het werk nog een jaar worden uitgesteld

- Regelmatig worden geplande werkzaamheden uit verschillende jaarschijven in één opdracht samen gevoegd om tot kostenbesparing te komen en de mogelijke overlast van de huurder te beperken.

 Voor verkoopobjecten geldt dat het MJOP wordt uitgevoerd behoudens de vervanging van elementen. De kosten die worden gemaakt voor MJOP werkzaamheden verdienen zich terug in de verkoop.

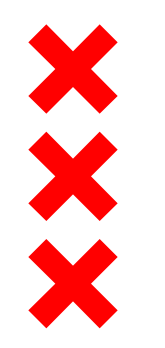

### PLANON = Integrated Workspace Management System

### Module MOP

- Overzicht van alle te verrichten werkzaamheden om conditie in stand te houden
- Op elementniveau een onderhoudscyclus op basis van kengetallen
- Op elementniveau een begroting op basis van een landelijke database
- Meerkosten verduurzamingen inzichtelijk

### Dat biedt de mogelijkheid om:

- Een financiële raming te maken op object en portefeuille niveau
- Een uitvoerings/werkplanning op te stellen

### Wat niet:

- De ramingen zijn exclusief BTW, die is afhankelijk van de type verhuring
- Geen overzicht van alle te verrichten werkzaamheden voor asbest, funderingsproblematiek, toegankelijkheid en veiligheid

### Gebruik PLANON

- Twee superusers: Rick Halenbeek en Romeo Rawi
- Alle medewerkers krijgen leesrechten
- Raadpleeg de projectleider MOP voor een toelichting!!

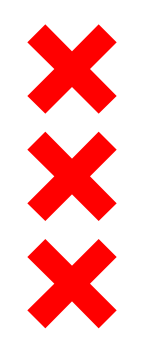

# MJOP en Financiën

Op basis van een MOP is het mogelijk een voorziening in te stellen  $\rightarrow$  Aan de voorziening vindt jaarlijks een dotatie plaats gebaseerd op het 25 jaar gemiddelde  $\rightarrow$  Voor elk object vindt jaarlijks een dotatie plaats

Het hoofd Ontwikkeling is de beheerder van de voorziening  $\rightarrow$  Het hoofd Ontwikkeling doet jaarlijks aan de Raad een voorstel over de hoogte van de benodigde dotatie

In VGM staat aangegeven wat de dotatie van het object is  $\rightarrow$  Op basis van deze dotatie wordt de KPDH in VGM bepaald

In AFS wordt de begrote uitgave (≠ 25 jaar gemiddelde) op kostenplaatsniveau opgenomen vanaf 1 januari 2017 → De portefeuillemanager is daarvan de budgethouder en degene die de opdracht kan verstrekken

Minder uitgeven voor planmatig onderhoud leidt uiteindelijk tot een lagere kwaliteit  $\rightarrow$  Minder uitgeven leidt in eerste instantie niet tot een lagere kostprijsdekkende huur. Dat effect treed pas om als de kwaliteitseisen naar beneden worden bijgesteld.

Problemen met voorziening:

Conform de vastgestelde begroting wordt er E 4 M gedoteerd aan de voorziening Conform het BBV wordt E 11 M gestort wat leidt tot een overschrijding van E 7 M

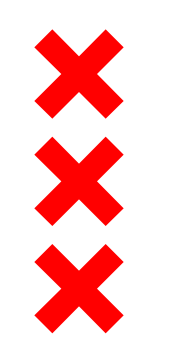

# ROLLEN

| Portefeuillemanager         | <ul> <li>bespreekt de concept jaarschijf met hoofdontwikkeling</li> <li>tekent de projectopdrachten zoals opgesteld door de projectleider MOP</li> <li>keurt de inkooporders goed in AFS die door de projectleider MOP zijn aangemaakt</li> <li>ondertekent de opdrachtbrieven die door de projectleider MOP zijn opgesteld</li> <li>keurt de nota s goed in AFS</li> <li>ondertekent het opleverdocumenten die door de projectleider MOP zijn opgesteld</li> </ul> |
|-----------------------------|----------------------------------------------------------------------------------------------------|
| Assetmanager                | <ul> <li>voert gesprek met projectleider B voorafgaand aan het opstellen van de projectopdracht</li> <li>adviseert aan de portefeuillehouder over de opdracht</li> <li>draagt samen met de projectleider MOP zorg voor de goede uitvoering van de opdracht</li> </ul>                                                                                                    |
| Projectleider B             | <ul> <li>voert gesprek met assetmanager voorafgaand aan het opstellen van de projectopdracht</li> <li>vraagt positief advies aan assetmanager voor concept projectopdracht</li> <li>informeert assetmanager over voortgang werk</li> </ul>                                                                                                    |
| Projectleider A             | - primaire taak is verhelpen meldingen en periodieke onderhoud                                                                                                    |
| Afdelingshoofd Ontwikkeling | <ul> <li>- is verantwoordelijk voor de kwaliteit van de gegevens in PLANON</li> <li>- is verantwoordelijk voor de kwaliteit van de gehanteerde werkprocessen</li> <li>- is verantwoordelijk voor de kwaliteit van de projectleider MOP</li> <li>- is fondsbeheerder</li> </ul>                                                                                                    |
| ESCALATIE                   | Indien er onoverbrugbare verschillen van inzicht zijn, leggen de assetmanager én projectleider<br>MOP dit neer bij de portefeuillemanager en hoofd ontwikkeling.                                                                                                    |